## ►►► เมนูบันทึกปรับปรุงเพิ่มลดสินค้า (Adjust Stock WH)

### วัตถุประสงค์

เพื่อใช้สำหรับปรับปรุงข้อมูลรายการสินค้าที่มีตามบัญชี ให้เท่ากับจำนวนสินค้าที่มีอยู่ จริงที่ทำการตรวจนับมาได้

### คำอธิบาย

การบันทึกปรับปรุงเพิ่มลดสินค้า สามารถบันทึกได้ 2 **วิธี** คือ

- บันทึกโดยการคีย์ข้อมูลการการปรับปรุงสินค้าใหม่ทั้งหมด
- บันทึกรายการโดยใช้ วิธีการ " Copy " เอกสารการปรับปรุงสินค้าใบเดิมที่เคย บันทึกข้อมูลไว้ โดยโปรแกรมจะแสดงข้อมูลให้เหมือนกับเอกสารใบเดิมที่ Copy มาทุกอย่าง และสามารถแก้ไขข้อมูลได้ เพื่อเป็นการประหยัดเวลาในการ บันทึกข้อมูล

### ขั้นตอนการบันทึก

Detail

สำหรับบันทึกข้อมูลปรับปรุงเพิ่มลดสินค้า มีรายละเอียดดังนี้

| 9                                                      |
|--------------------------------------------------------|
| ให้บันทึกเลขที่เอกสาร หรือกดปุ่ม Ctrl + R โปรแกรมจะ    |
| Running เลขที่เอกสารให้อัตโนมัติตามรูปแบบเลขที่เอกสาร  |
| ที่กำหนดไว้                                            |
| ให้บันทึกวันที่เอกสารที่ทำการปรับปรุงเพิ่มลดสินค้า     |
| ให้บันทึกรหัสแผนก โดยสามารถเลือกได้จากหน้าต่างค้นหา    |
| (F4) รหัสแผนก                                          |
| ให้บันทึกชื่อผู้บันทึกรายการปรับปรุงเพิ่มลดสินค้า หรือ |
| สามารถเลือกได้จากหน้าต่างค้นหา (F4) รหัสพนักงาน        |
| ซึ่งจะเป็น <b>ประเภทพนักงานปกติ</b> เท่านั้น           |
|                                                        |

111/19/

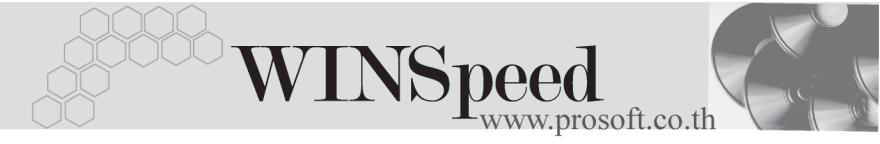

| ให้บันทึกชื่อผู้ตรวจสอบรายการปรับปรุงเพิ่มลดสินค้า หรือ        |  |  |  |  |  |
|----------------------------------------------------------------|--|--|--|--|--|
| สามารถเลือกได้จากหน้าต่างค้นหา (F4) รหัสพนักงาน                |  |  |  |  |  |
| ซึ่งจะเป็น <b>ประเภทพนักงานปกติ</b> เท่านั้น                   |  |  |  |  |  |
| ให้บันทึกชื่อผู้รับสินค้าเข้าคลัง หรือสามารถเลือกได้จาก        |  |  |  |  |  |
| หน้าต่างค้นหา (F4) รหัสพนักงาน ซึ่งจะเป็น <b>ประเภทพนักงาน</b> |  |  |  |  |  |
| <b>ปกติ</b> เท่านั้น                                           |  |  |  |  |  |
| ให้บันทึกชื่อผู้อนุมัติรายการปรับปรุงเพิ่มลดสินค้า หรือ        |  |  |  |  |  |
| สามารถเลือกได้จากหน้าต่างค้นหา (F4) รหัสพนักงาน                |  |  |  |  |  |
| ซึ่งจะเป็น <b>ประเภทพนักงานปกติ</b> เท่านั้น                   |  |  |  |  |  |
| ให้บันทึกรายละเอียดเพิ่มเติมประกอบเอกสารการปรับปรุง            |  |  |  |  |  |
| เพิ่มลดสินค้า                                                  |  |  |  |  |  |
|                                                                |  |  |  |  |  |

 จากนั้นให้ทำการบันทึกรายละเอียดของสินค้าที่ต้องการทำการปรับปรุงเพิ่มหรือลด ซึ่งไม่สามารถอ้างอิงรายการเอกสารได้จากการตรวจสอบการนับสินค้าเหมือนกับ การบันทึกปรับปรุงสินค้าเพิ่มลดอัตโนมัติ โดยบันทึกดังนี้

| 9           |                                                                 |                                               |  |  |  |
|-------------|-----------------------------------------------------------------|-----------------------------------------------|--|--|--|
| รหัสสินค้า  | <b>ัสสินค้า</b> บันทึกรหัสสินค้าที่ต้องการปรับปรุงเพิ่มลดสินค้า |                                               |  |  |  |
|             | หน้าต่างค้นหา (                                                 | F4) รหัสสินค้า                                |  |  |  |
| ผลต่อคลัง   | เลือกสถานะ กา                                                   | รมี <b>" ผลต่อคลังสินค้า "</b> ซึ่งมีให้เลือก |  |  |  |
|             | 2 แบบ คือ                                                       |                                               |  |  |  |
|             | Stock ลดลง                                                      | กรณียอดตามบัญชี <b>มากกว่า</b>                |  |  |  |
|             |                                                                 | ยอดคงเหลือที่ตรวจนับได้                       |  |  |  |
|             | Stockเพิ่ม                                                      | กรณียอดตามบัญชี <b>น้อยกว่า</b>               |  |  |  |
|             |                                                                 | ยอดคงเหลือที่ตรวจนับได้                       |  |  |  |
|             | การปรับปรุงเพิ่ม                                                | ลดสินค้า จะมีกระทบต่อ Stock <b>จำนวน</b>      |  |  |  |
|             | สินค้า                                                          |                                               |  |  |  |
| รหัสคลัง    | บันทึกรหัสคลังสินค้าที่ต้องการปรับปรุงเพิ่มลดสินค้า             |                                               |  |  |  |
| รหัสที่เก็บ | บันทึกรหัสที่เก็บ                                               | สินค้าที่ต้องการปรับปรงเพิ่มลดสินค้า          |  |  |  |

| หน่วยนับ | บันทึกหน่วยนับสินค้า โปรแกรมจะแสดงหน่วยนับสินค้า                |
|----------|-----------------------------------------------------------------|
|          | ให้อัตโนมัติ และสามารถเปลี่ยนหน่วยนับสินค้าได้ กรณีที่          |
|          | สินค้ามีหลายหน่วยนับ ตามที่กำหนดข้อมูลไว้ในเมนู                 |
|          | กำหนดรหัสสินค้า                                                 |
| จำนวน    | บันทึกจำนวนสินค้าที่ต้องการ <b>ปรับเพิ่ม</b> หรือ <b>ปรับลด</b> |

 สำหรับการบันทึกปรับปรุงเพิ่มลดสินค้าที่เป็น Lot & Serial ต้องบันทึกรายการเพิ่มเติม

 โดยให้ทำการ Double Click ที่ Column No.

 ชื่งจะมีหน้าต่างรายละเอียดสินค้า (F11) แสดงให้บันทึกรายการ

### หน้าต่างรายละเอียดสินค้า(F11)

เป็นหน้าต่างสำหรับการแสดงรายละเอียดสินค้า หรือจะใช้บันทึกรายการสินค้าก็ได้ ซึ่งจะ มีรายละเอียดเหมือนกับที่บันทึกในหน้าต่างบันทึกปรับปรุงเพิ่มลดสินค้าทุกอย่าง แต่มีส่วน ที่เพิ่มเติมดังนี้

| Detail 🚟           |                                                          |
|--------------------|----------------------------------------------------------|
| มีรายละเอียดดังนี้ |                                                          |
| ชั้นวาง            | ให้บันทึกรหัสชั้นวางสินค้า หากการเก็บสินค้านั้นแยกเก็บ   |
|                    | ตามชั้นวาง                                               |
| JOB                | ให้บันทึกรหัส JOB กรณีที่มีการบันทึกข้อมูลแบบแยก JOB     |
| สินค้ามี LOT       | กรณีที่เป็นสินค้า LOT โปรแกรมจะ Default แสดงให้ว่าเป็น   |
|                    | สินค้ามี LOT                                             |
| สินค้ามี Serial    | กรณีที่เป็นสินค้ามี LOT & SERAIL  โปรแกรมจะ Default      |
|                    | แสดงให้ว่าเป็นสินค้ามี SERAIL                            |
| สินค้ามีอายุ       | กรณีที่เป็นสินค้ามีอายุ โปรแกรมจะ Default แสดงให้ว่าเป็น |
|                    | สินค้ามีอายุ                                             |

|                     |                        | VINSpeed                  |        |
|---------------------|------------------------|---------------------------|--------|
|                     | <b>V</b>               | www.prosoft.              | .co.th |
| รายละเอียกสินค้า    |                        |                           | ×      |
| รหัสสินค้า          | RM-HD-SG00001 💌        |                           |        |
| ชื่อสินค้า          | ฮาร์ดดิสค์ ซีเกท 40 GB |                           | 1      |
| คลัง                | BC                     | บางชัน                    | j II   |
| ที่เก็บ             | BR1 💌                  | พ้องที่ไ                  | j II   |
| หน่วยนับ            | 02 💌                   | ตัว                       | j II   |
| จำนวน               | 2.00                   |                           |        |
| ชั้นวาง             | S1 💌                   | ชิ้นที่1                  | 1      |
| Job                 | 001 💌                  | โครงการ A                 | j II   |
| หน่วยนับเปรียบเทียบ |                        |                           | j II   |
| จำนวนเปรียบเทียบ    | .00                    | 🔽 สินค้ามี Lot            |        |
| เลขที่เอกสารอ้างอิง |                        | 🔽 สินค้ามี Serial         |        |
|                     |                        | 🔲 สินค้ามีอายุ            |        |
|                     |                        |                           |        |
|                     | Serial 🔽 Description   | No : 1/14 (BM-HD-SG00001) |        |

ชิตัวอย่างหน้าต่างรายละเอียดสินค้า ( F11 ) Tab Detail

Close

# lot 🚾

First

Previous 🖒 Next

ঝ Last

กรณีที่เป็นสินค้ามี LOT ให้เลือกรหัส LOT ของสินค้า ตามที่กำหนดไว้ใน IC SETUP/ Lot No. มาบันทึกข้อมูล ซึ่งโปรแกรมจะแสดงรายละเอียดของ LOT สินค้าตามที่บันทึก ไว้ในเมนูกำหนด Lot No. ทุกอย่าง

และสามารถบันทึก Lot No. ของสินค้าเพิ่มเติมได้ที่ Tab Lot ด้วยการ Click ที่ .... โปรแกรมจะแสดงหน้าต่างกำหนดหมายเลข Lot No. ให้อัตโนมัติ เพื่อสำหรับบันทึกข้อมูล Lot No. เพิ่มเติม

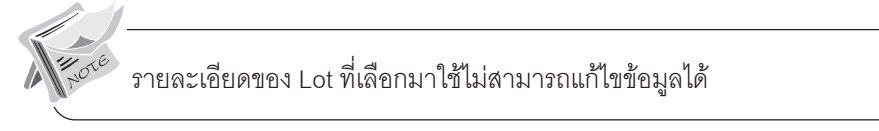

บริษัท โปรซอฟท์ คอมเทค จำกัด

| 💽 รายละเอียคสินค้า |                      | X                         |
|--------------------|----------------------|---------------------------|
| Lot No.            | RM-HD-471131-0002    | <b>v</b>                  |
| Lot No.ผู้ชาย      |                      |                           |
| รหัสออกแบบ         | GR                   | ลักษณะทั่วไป              |
| รทัสฐปแบบ          | GR                   | ทั่วไป                    |
| รหัสขนาด           |                      |                           |
| รทัสสี             |                      |                           |
| หมายเหตุ           |                      |                           |
|                    | 🗹 สินค้ามี Serial    |                           |
|                    | 🔲 สินค้ามีอายุ       | จำนวนค้างรับ .00          |
| วันที่ผลิต         | 11                   | จำนวนค้างส่ง              |
| วันที่หมดอายุ      | 11                   | จำนวนคงเหลือ .00          |
| L                  |                      |                           |
| 😭 Detail 💿 LOT 💊   | Serial 🔊 Description | No : 1/15 {RM-HD-SG00001} |
| First Previous 💠   | Next 🖏 Last 🗍 Close  |                           |

🕈 ตัวอย่างหน้าต่างรายละเอียดสินค้า ( F11 ) Tab Lot

Serial

กรณีที่ต้องการบันทึก Serial ให้ Click บรรทัดที่ต้องการใส่ Serial ซึ่งโปรแกรมจะแสดง หน้าต่างค้นหา Serial เพื่อให้เลือกหมายเลข Serial ของสินค้าที่ต้องการบันทึก จากการ ที่ได้บันทึกข้อมูล Serial ไว้ที่**การกำหนด Lot No**. ซึ่งโปรแกรมจะแสดงหมายเลข Serial ของสินค้าตาม Lot No. นั้น ๆ ให้

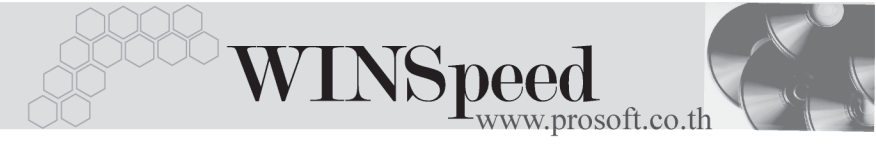

| ء 🍋 | ายละเอียกสินค้า      |                   |             |                 | × |
|-----|----------------------|-------------------|-------------|-----------------|---|
| No. | Serial No.           | Registry No.      | Machine No. | Remark          |   |
| 1   | RM-HD-471202-0001    |                   |             |                 |   |
| 2   | RM-HD-471202-0002    |                   |             |                 |   |
| 3   | RM-HD-471202-0003    |                   |             |                 |   |
| 4   | RM-HD-471202-0004    |                   |             |                 |   |
| 5   | RM-HD-471202-0005    |                   |             |                 |   |
| 6   |                      |                   |             |                 |   |
| 7   |                      |                   |             |                 |   |
| 8   |                      |                   |             |                 |   |
| 9   |                      |                   |             |                 |   |
| 10  |                      |                   |             |                 |   |
| 11  |                      |                   |             |                 |   |
| 12  |                      |                   |             |                 |   |
| 13  |                      |                   |             |                 |   |
| 14  |                      |                   |             |                 |   |
| 15  |                      |                   |             |                 | - |
| ₹_  |                      |                   |             |                 |   |
| P   | Detail 📀 LOT 💊 Ser   | ial 🐬 Description | No : 1/15   | {RM-HD-SG00001} |   |
| F   | irst Previous 🗘 Next | : ¢¶Last 📮 Close  |             |                 |   |

🕈 ตัวอย่างหน้าต่างรายละเอียดสินค้า ( F11 ) Tab Serial

### Description

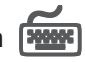

ใส้สำหรับบันทึกค่ำคลิบายรายการสินค้าเพิ่มเติม เพื่อนำไปแสดงในการพิมพ์ฟอร์ม ซึ่งการ บันทึกนั้นสามารถบันทึกได้ 2 แบบ คือ

โดยการเลือกคำอธิบายรายการสินค้า ตามที่กำหนดไว้ในเมนูรหัสสินค้า Tab Description โดยเลือกจากการกด F11 หรือ Click ที่ 🔣 ซึ่งจะมีหน้าต่าง ้ค้นหาคำอธิบายรายการมาให้เลือกใช้ และคำอธิบายรายการจะนำไปใช้ ดังนี้

### คำคลิบายที่ใช้ในการขาย คำอธิบายปกติ

จะนำไปใช้ในระบบขายสินค้า (Sale Order) จะนำไปใช้ในระบบซื้อ (Purchase Order) หรือระบบคลังสินค้า (Inventory Control) ແລະງະາຫາ WH

โดยการบันทึกคำอธิบายรายการสินค้า ด้วยการ Key คำอธิบายเพิ่มเติมตาม П ต้องการที่หน้าต่างบันทึกเอง

#### บริษัท โปรซอฟท์ คอมเทค จำกัด

| 💊 รายละเอียกสินด้า                                       | ×   |
|----------------------------------------------------------|-----|
| No. Description                                          |     |
| 1 ปรับเพิ่มสินค้าในคลัง                                  |     |
| 2                                                        |     |
| 4                                                        |     |
| 5                                                        |     |
| 6                                                        |     |
| 7                                                        |     |
|                                                          |     |
| 10                                                       |     |
| 11                                                       |     |
| 12                                                       |     |
| 13                                                       |     |
| 15                                                       |     |
| 16                                                       | - I |
| 1.3-3-10                                                 |     |
| Petail OLOT Serial Description No : 1/14 (RM-HD-SG00001) | _   |
| First Previous 🗘 Next 🖏 Last 🗍 Close                     |     |

🕈 ตัวอย่างหน้าต่างรายละเอียดสินค้า ( F11 ) Tab Description

ซึ่งหลังจากที่ได้มีการบันทึกรายละเอียดต่างๆ ที่เกี่ยวข้องกับสินค้าเรียบร้อยแล้วให้
 Click Close โปรแกรมจะกลับมาแสดงหน้า Detail อีกครั้ง ดังรูป

| 🔪 ปรับปรุงเพิ่ม                                                   | เลคสินค้า                                                      |                                                                                                    |                                |          |            |                                                     |                        | <u> </u> |
|-------------------------------------------------------------------|----------------------------------------------------------------|----------------------------------------------------------------------------------------------------|--------------------------------|----------|------------|-----------------------------------------------------|------------------------|----------|
| เลขที่เอกสาร<br>รทัสแผนก<br>ผู้บันทึก<br>ผู้รับสินค้า<br>หมายเหตุ | WH:A:4803-0<br>009<br>P:00000011<br>P:00000005<br>มันทักรายการ | 00001) 😹 วันที่เลกสาร 07/03/2548 ]<br>ร Store<br>มางสาว ชนกนันท์ ปันเวรา<br>มางสาว สนกนันท์ ปันเวรา<br>มางสาว สนกนันท์ ปันเวรา<br>ปรับปรุงสินศักลามทีตรวจนับได้ | มี<br>ผู้ตรวจสอบ<br>ผู้อนุมัติ | P-000000 | 107<br>114 | Adjust 5<br>• นาย วิรุฬท์ โสดา<br>• นางสาว จริญพร พ | Stock (WH)<br>กญพยักฆ์ |          |
|                                                                   |                                                                |                                                                                                    |                                |          |            |                                                     |                        |          |
| No. si                                                            | หัสสินค้า                                                      | ชื่อสินค้า                                                                                                    | ผลต่คลัง                       | คลัง     | ที่เก็บ    | หน่วยนับ                                            | จำนวน                  |          |
| 1 RM-HD-S                                                         | G00001                                                         | ฮาร์ดดิสค์ ซีเกท 40 GB                                                                                                    | เพิ่ม                          | BC       | BR1        | 02                                                  |                        | 2.00     |
| 2                                                                 |                                                                |                                                                                                    | ไม่มีผล                        |          |            |                                                     |                        | .00      |
| 3                                                                 |                                                                |                                                                                                    | ไม่มีผล                        |          |            |                                                     |                        | .00      |
| 4                                                                 |                                                                |                                                                                                    | ไม่มีผล                        |          |            |                                                     |                        | .00      |
| 5                                                                 |                                                                |                                                                                                    | ไม่มีผล                        |          |            |                                                     |                        | .00      |
| 6                                                                 |                                                                |                                                                                                    | ไม่มีผล                        |          |            |                                                     |                        | .00      |
| 7                                                                 |                                                                |                                                                                                    | ไม่มีผล                        |          |            |                                                     |                        | .00      |
| 8                                                                 |                                                                |                                                                                                    | ไม่มีผล                        |          |            |                                                     |                        | .00      |
| 9                                                                 |                                                                |                                                                                                    | ไม่มีผล                        |          |            |                                                     |                        | .00      |
| 10                                                                |                                                                |                                                                                                    | ไม่มีผล                        |          |            |                                                     |                        | .00      |
| 11                                                                |                                                                |                                                                                                    | ไม่มีผล                        |          |            |                                                     |                        |          |
| 12                                                                |                                                                |                                                                                                    | เมมิผล                         |          |            |                                                     |                        | .00      |
| 13                                                                |                                                                |                                                                                                    | เทยหล                          |          |            |                                                     |                        | .00 🔻    |
| <u>===</u>                                                        | ä                                                              |                                                                                                    |                                |          |            |                                                     |                        |          |
| 😭 Detail 🦁                                                        | Description                                                    |                                                                                                    |                                |          |            |                                                     |                        |          |
| 🗋 New 📕 S                                                         | Save 🗙 Dele                                                    | te 【 Find 剿 Copy 🎒 Print 📭 C                                                                                                    | llose                          |          |            |                                                     |                        |          |

### 🕈 ตัวอย่างการบันทึกปรับปรุงเพิ่มลดสินค้า Tab Detail

| บทที่ | Warehouse Management |  |
|-------|----------------------|--|
| 4     | - 146 -              |  |

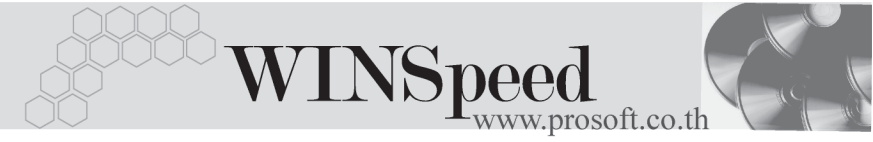

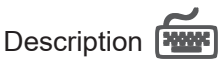

ใช้สำหรับบันทึกคำอธิบายรายการประกอบเอกสารการปรับปรุงเพิ่มลดสินค้าเพิ่มเติม

| No.      | Description                                |
|----------|--------------------------------------------|
| 1        | บันทึกรายการปรับปรุงสินค้าตามที่ตรวจนับได้ |
| 2        |                                            |
| 3        |                                            |
| 4        |                                            |
| 5        |                                            |
| 6        |                                            |
| 7        |                                            |
| 8        |                                            |
| 3        |                                            |
| 10       |                                            |
| 12       |                                            |
| 12       |                                            |
| 13       |                                            |
| <u>.</u> |                                            |
| r 🖓      | Detail Description                         |

🕈 ตัวอย่างการบันทึกปรับปรุงเพิ่มลดสินค้า Tab Description